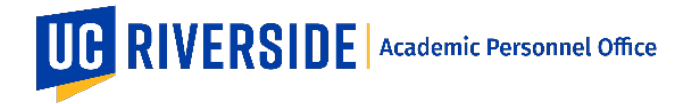

# How to use Tags for Assignment of Snapshots

Snapshots can be assigned to individual analysts, typically based on department affiliation or college affiliation. This allows analysts to list only those Snapshots to which they are assigned.

The functionality that allows Snapshots to be assigned is called Tagging. In general, a tag is applied to a Snapshot and can be used for assignment of a Snapshot to an individual analyst.

Tags are available from within the "Tags" column in the Work In Progress listing of the Candidate Reviews page.

This functionality applies to the following roles only:

- Department File Preparer
- College Dean's Analyst
- AP Office AP Analyst
- CAP CAP Analyst

General Guidelines for Tags

- Tags can have words, numbers, or symbols (e.g. File# 099)
- Each Snapshot can have up to 5 tags applied
- The system will remember the last chosen filter
- Once a tag is entered, the tag entry will suggest that tag in the future
- All tags are viewable and shared by all users in the given level (Department vs. College vs. APO vs. CAP)

# To ADD a tag, follow these steps:

- 1. Click on the menu and choose "Edit Tags". (see screenshot below)
- 2. To add a tag, click above the underline and type a name or word. You may remove an existing tag by clicking the 'X' next to the tag name, or add another tag (up to 5 total tags per Snapshot).
- 3. Click the Save button.

# Candidate Reviews

|                  |                          |                               |                                     |             |             | ₹ Filter                     |               |
|------------------|--------------------------|-------------------------------|-------------------------------------|-------------|-------------|------------------------------|---------------|
| As APO Analyst   | 4                        |                               |                                     |             |             |                              |               |
| Vork In Progress | Reviews                  |                               |                                     |             |             | Filter By Tag<br>All Reviews |               |
| Date Received    | Name                     | Department                    | Title                               | Action Type | Review Year | Status                       | Tags          |
| 10/29/18         | Margarita Curras-Collazo | Molecular, Cell & Systems Bio | Associate Professor of Neuroscience | Merit       | 2018-2019   | APO Final Review             | 🧪 Open Review |
| 10/18/18         | Alexander Balandin       | Electrical & Computer Eng     | Distinguished Professor             | Merit       | 2018-2019   | APO Final Review             | 🗩 Edit Tags   |
| 10/15/18         | Chen Li                  | Mechanical Engineering        | Assistant Professor                 | Merit       | 2018-2019   | APO Review                   | Sara          |
|                  |                          |                               |                                     |             |             |                              |               |

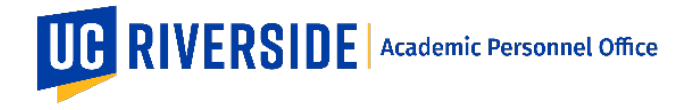

### To REMOVE a tag, follow these steps:

- 1. Click on the ... menu and choose "Edit Tags".
- 2. Remove an existing tag by clicking the 'X' next to the tag name. (see screenshot below)
- 3. Click the Save button.

| andidate Reviews        |                          |                               |                                     |             |                         |                  |      |  |  |
|-------------------------|--------------------------|-------------------------------|-------------------------------------|-------------|-------------------------|------------------|------|--|--|
| As APO Analyst          | 1                        | ▼ Filter                      |                                     |             |                         |                  |      |  |  |
| ork In Progress Reviews |                          |                               |                                     | Film        | er By Tag<br>Reviews    |                  |      |  |  |
| Date Received           | Name                     | Department                    | Title                               | Action Type | Review Year             | Status           | Tags |  |  |
| 0/29/18                 | Margarita Curras-Coliazo | Molecular, Cell & Systems Bio | Associate Professor of Neuroscience | Merit       | 2018-2019<br>Edit Taras | APO Final Review |      |  |  |
|                         |                          |                               |                                     |             |                         | Cancel           | Sa   |  |  |
| 0/18/18                 | Alexander Balandin       | Electrical & Computer Eng     | Distinguished Professor             | Merit       | 2018-2019               | APO Final Review |      |  |  |
| 0/15/18                 | Chen Li                  | Mechanical Engineering        | Assistant Professor                 | Merit       | 2018-2019               | APO Review       |      |  |  |
| /13/18                  | Matthew Barth            | Electrical & Computer Eng     | Professor                           | Merit       | 2018-2019               | APO Review       |      |  |  |

#### Filter the list of Snapshots using Tags

Once tags have been applied to multiple Snapshots, you can filter the list by the tag names.

To FILTER the list of Snapshots, follow these steps:

- 1. Click on the underline in the "Filter By Tag" area (see screenshot below)
- 2. Choose from an existing tag by clicking on the tag name.
- 3. To view the entire list of Snapshots again, choose the "All Reviews" tag.

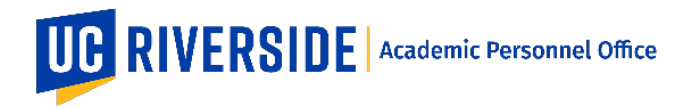

EFILEPLUS – TAGS Creation Date: 11-02-2018 Revision Date(s): 12-08-2020

#### **Candidate Reviews** ₹ Filter As APO Analyst Filter By Tag All Reviews Work In Progress Reviews Date Received Name Department Title Action Type Review Year Status Tags Associate Professor of Neuroscience 10/29/18 Margarita Curras-Collazo Molecular, Cell & Systems Bio 2018-2019 APO Final Review Merit / Open Review 10/18/18 Alexander Balandin Electrical & Computer Eng Distinguished Professor Merit 2018-2019 APO Final Review Edit Tags 10/15/18 Mechanical Engineering Assistant Professor APO Review Chen Li Merit 2018-2019 Sara : 9/13/18 Matthew Barth Electrical & Computer Eng Professor Merit 2018-2019 APO Review Gabriela

# Choose a Tag to Filter the List

| As APO Analyst   4     As APO Analyst   4     Services     The Received     Name   Department     Nobeline   All Reviews     10/20/16   Alaganta Curras-Cotazo     Alaganta Curras-Cotazo   Nobeline     10/16/18   Aleander Balandin     Chen LU   Mechanica Engineering     Asstant Professor   Merit   2018-2019     Apo Final Reviews   No Comments     No Yoth   Sara                                                                                     |   |
|----------------------------------------------------------------------------------------------------|---|
| Date Received Name Department Title Action Type Review Year Status Magged Reviews   10/29/18 Margarita Curras-Collazo Molecular. Cell & Systems Bio Associate Professor of Neuroscience Merit 2018-2019 APO Final Reviews Sabriela   10/18/18 Alexander Balandin Electrical & Computer Eng Distinguished Professor Merit 2018-2019 APO Final Reviews No Comments   10/15/18 Chen Li Mechanical Engineering Assistant Professor Merit 2018-2019 APO Review Sara |   |
| 10/29/18 Margarita Curras-Collazo Molecular, Cell & Systems Bio Associate Professor of Neuroscience Merit 2018-2019 APO Final Ref   10/18/18 Alexander Balandin Electrical & Computer Eng Distinguished Professor Merit 2018-2019 APO Final Ref No Comments   10/15/18 Chen LJ Mechanical Engineering Assistant Professor Merit 2018-2019 APO Rever Sara                                                                                                    |   |
| 10/18/18   Alexander Balandin   Electrical & Computer Eng   Distinguished Professor   Merit   2018-2019   APO Final Ref   No Comments     10/15/18   Chen Ll   Mechanicai Engineering   Assistant Professor   Merit   2018-2019   APO Review   Sara                                                                                                    |   |
| 10/15/18 Chen LI Mechanical Engineering Assistant Professor Merit 2018-2019 APO Review Sara                                                                                                    |   |
|                                                                                                    |   |
| 9/13/18 Matthew Barth Electrical & Computer Eng Professor Merit 2018-2019 APO Review Gabriels                                                                                                    | 1 |